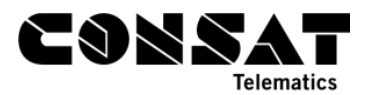

# How to Enter New Lists of ODK Signs in the System

These steps are started in ITS4depot. Make sure you have access.

### **1. ODK Signs Lists**

- 1. Clone the database.
- 2. Download the XML/CSV files and edit them.
- 3. Upload the updated files to the cloned resource. The file names must be EXACTLY what they are or they won't be picked up.
  - a. It is recommended to have a MX4 available to test and download the files on, if you have never performed these tasks before.
- 4. Put the ODK sign codes in the bib\_destCodeMapManual.csv
  - a. For North Bay
    - i. All destinations are unique. We don't have to key on anything but the destination in the destCodeMap, so we use 2 columns instead of 5.
    - ii. Column format for North Bay:

###destinationName;signId

b. Column format in full:

###lineNumber;destinationName;destination2Name;viaName;signId

5. Configure the manual signs in the system in signdata.xml. Make sure the destination text matches exactly the destCodeMap.

| bib_destCodeMapManual.csv - Notepad2                  | signata.xiii - Notepauz                                                                  |
|-------------------------------------------------------|------------------------------------------------------------------------------------------|
| File Edit View Settings ?                             | File Edit View Settings ?                                                                |
| 🗋 🗋 📁 🗖 🚽 🕺 🐇 🐁 🐁 👫 🏡 🔜 🔍 🔍 🖼 🔛                       | 🗋 💕 🛱 🛃 🦻 🥙 🕺 🛍 🖓 🏡 📾 🤤 🔍 🔍 💷 🕊 🕸                                                        |
| 1 College/University; D1                              | <pre>1 <?xml version="1.0" encoding="utf-8"?></pre>                                      |
| 2 College / University Service to HWY 11 N; D10       | 2 <signdata></signdata>                                                                  |
| 3 Marshall Park - Service to Northgate; D2            | <pre>3 <text key="line" value="1A"></text></pre>                                         |
| 4 Campus Special;D11                                  | <pre>4 <text key="destination" value="college/University"></text></pre>                  |
| s Ski Club/Pinewood;D3                                | s <text key="destination" value="College / University Service to HwY 11 N"></text>       |
| 6 Junction; D4                                        | 6                                                                                        |
| 7 Junction Service to Booth/Birchs;D44                | <pre><text key="time" value="16"> </text></pre>                                          |
| 8 Graniteville; D5                                    | <pre>s <text key="destination" special="" value="campus"></text></pre>                   |
| 9 Hornell/CFB; D6                                     | 10 - text key-"line" value="2">                                                          |
| 10 Hornell/CFB Service Education CTR; D66             | 11 stext key-"destination" value-"Marshall Park - Service to Northgate" /                |
| 11 Birchaven/Trout Lake; D/                           | 12                                                                                       |
| 12 Sorryout of Service; D20                           | 13 <text kev="line" value="3"></text>                                                    |
| 14 Out of Service: D20                                | 14 <text key="destination" value="5ki Club/Pinewood"></text>                             |
| 15 Training Vehicle: D22                              | 15                                                                                       |
| 16 Lower Residence and Downtown Express-No Stops: D23 | <pre>16 <text key="line" value="4"></text></pre>                                         |
| 17 Charter: Welcome Aboard: D24                       | <pre>17 <text key="destination" value="Junction"></text></pre>                           |
| 18 Run Sign test: D20                                 | <pre>18 <text key="destination" value="Junction Service to Booth/Birchs"></text></pre>   |
| 19 P/R <clear>; P0</clear>                            | 19                                                                                       |
| 20 P/R Detour Expect Delays; P10                      | 20 <text key="line" value="5"></text>                                                    |
| 21 P/R Happy New Years;P11                            | 21 <text key="destination" value="Graniteville"></text>                                  |
| 22 P/R Happy Easter;P12                               | 22                                                                                       |
| 23 P/R Happy Thanksgiving; P13                        | 23 <text key="line" value="6"></text>                                                    |
| 24 P/R Lest we forget; P14                            | 24 <text key="destination" line"="" value="7"></text>                                    |
| 27 P/R Get your \$8 day pass; P20                     | <pre>28 <text key="destination" value="Birchaven/Trout Lake"></text></pre>               |
| 28 P/R Hy Fide No1, F21                               | 29                                                                                       |
| 23 F/K milli choaupi ound, F35                        | <pre>30 <text key="line" value=""></text></pre>                                          |
|                                                       | <pre>31 <text key="destination" value="SorryOut of Service"></text></pre>                |
|                                                       | 32 <text key="destination" value="Training Vehicle"></text>                              |
|                                                       | 33 <text key="destination" value="Lower Residence and Downtown Express-No Stops"></text> |
|                                                       | <pre>34 <text key="destination" value="Charter: welcome Aboard"></text></pre>            |
|                                                       | 35                                                                                       |
|                                                       |                                                                                          |
|                                                       | 3/ <text <(lear="" key="destination" value="P/k"> /&gt;</text>                           |
|                                                       | so stert key- destination value- 7/k belout Expect belays />                             |
|                                                       | 40 <text key="destination" value="P/R Happy Faster"></text>                              |
|                                                       | 41 <text key="destination" value="P/R Happy Thanksgiving"></text>                        |
|                                                       | 42 <text key="destination" value="P/R Lest we forget"></text>                            |
|                                                       | <pre>43 <text key="destination" value="P/R GO! BATTALION GO!"></text></pre>              |
|                                                       | 44 <text key="destination" value="P/R Don't drink&amp;drive - Ride the bus"></text>      |
|                                                       | <pre>45 <text key="destination" value="P/R Get your \$8 day pass"></text></pre>          |
|                                                       | <pre>46 <text key="destination" value="P/R My ride NBT"></text></pre>                    |
|                                                       | <pre>47 <text key="destination" value="P/R #Northbaupround"></text></pre>                |
|                                                       | 48                                                                                       |
|                                                       | 49                                                                                       |
|                                                       |                                                                                          |
|                                                       |                                                                                          |

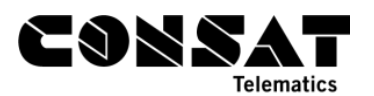

## 2. Files

| orites      | Name             | Date modified    | Туре     | Size |
|-------------|------------------|------------------|----------|------|
| esktop      | resource.xml     | 2016-09-01 05:07 | XML File | 1 KE |
| ownloads    | 📕 signdata.xml   | 2016-09-01 05:07 | XML File | 2 KE |
| cent places | specialsigns.xml | 2016-09-01 05:07 | XML File | 2 KE |

### 2.1 Specialsigns

This xml file contains data for non traffical signs.

### 2.2 Signdata

This xml file contains data for traffical signs.

```
🗋 📁 🗔 🚽 🔍 🕹 🗈 🛍 👫 🏡 🖬 🔍 🤤 🖬 🔟 📭
1 <?xml version="1.0" encoding="utf-8"?>
 2 <signdata>
       <text key="destination" value="Sorry...Out of Service" />
 3
       <text key="destination" value="Training Vehicle" />
 4
      <text key="destination" value="Lower Residence and Downtown Express-No Stops" />
 5
       <text key="destination" value="Charter: Welcome Aboard" />
 6
 7
 8
       <text key="destination" value="P/R <clear>" />
<text key="destination" value="P/R Detour Expect Delays" />
<text key="destination" value="P/R Happy New Years" />
 9
10
11
       <text key="destination" value="P/R Happy Easter" />
12
      <text key="destination" value="P/R Happy Thanksgiving" />
13
      <text key="destination" value="P/R Lest we forget" />
14
      <text key="destination" value="P/R GO! BATTALION GO!" />
15
      <text key="destination" value="P/R Don't drink&drive - Ride the bus" />
16
      <text key="destination" value="P/R Get your $8 day pass" />
17
      <text key="destination" value="P/R My ride NBT" />
18
      <text key="destination" value="P/R #Northbaupround" />
19
       <text key="destination" value="Run Sign test" />
20
21 </signdata>
```